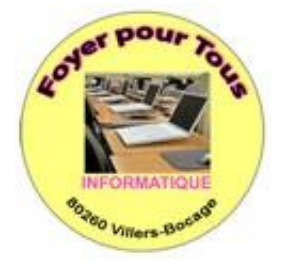

# Atelier Web – Les langages du Web Le MySQL Module 1 - Les bases

### **Définition**

MySQL = SGBD = Système de Gestion de Base de Données

Le rôle du MySQL est de vous aider à enregistrer les données de manière organisée afin de vous aider à les retrouver plus facilement.

C'est notamment grâce au MySQL que vous pouvez enregistrer la liste des membres de votre site, les messages postés sur le forum.

Le langage qui permet de communiquer avec la base de données se nomme le SQL.

Les bases de données (BDD) les plus connues !

- MySQL : libre et gratuit, le plus connu.
- PostgreSQL : libre et gratuit, moins connu.
- SQLite : Libre et gratuit, léger mais limité.
- Oracle : Très complet, mais réservé aux grosses entreprises, pas libre et très cher.
- Microsoft SQL Server : Le SGDB de Microsoft

Le SQL de Microsoft ? ... Mais je l'ai déjà vu quelque part .... Regardez dans la liste des programmes du Panneau de Configuration .... Et vous trouverez !

- Nicrosoft Office Suite Activation Assistant
- 🥪 Microsoft Silverlight -
- 📸 Microsoft SQL Server 2005 Compact Edition [ENU]
- EMicrosoft Sync Framework Runtime Native v1.0 (x86)

Question : A quoi peut-donc servir MySQL ?

<u>Réponse</u> : A donner des instructions du genre : « *Récupère moi les 10 dernières news de mon site* », ou « *Supprime le dernier message posté dans ce forum* ».

### 1- Comment çà fonctionne ?

Bon, fallait pas rêver... Il faut bien que çà se complique un peu... ! Il n'est pas possible de dialoguer directement avec MySQL... il faut passer par le PhP Autrement dit : On va demander à PhP : « Va dire à MySQL de faire ceci »

Voyons cela par un petit schéma :

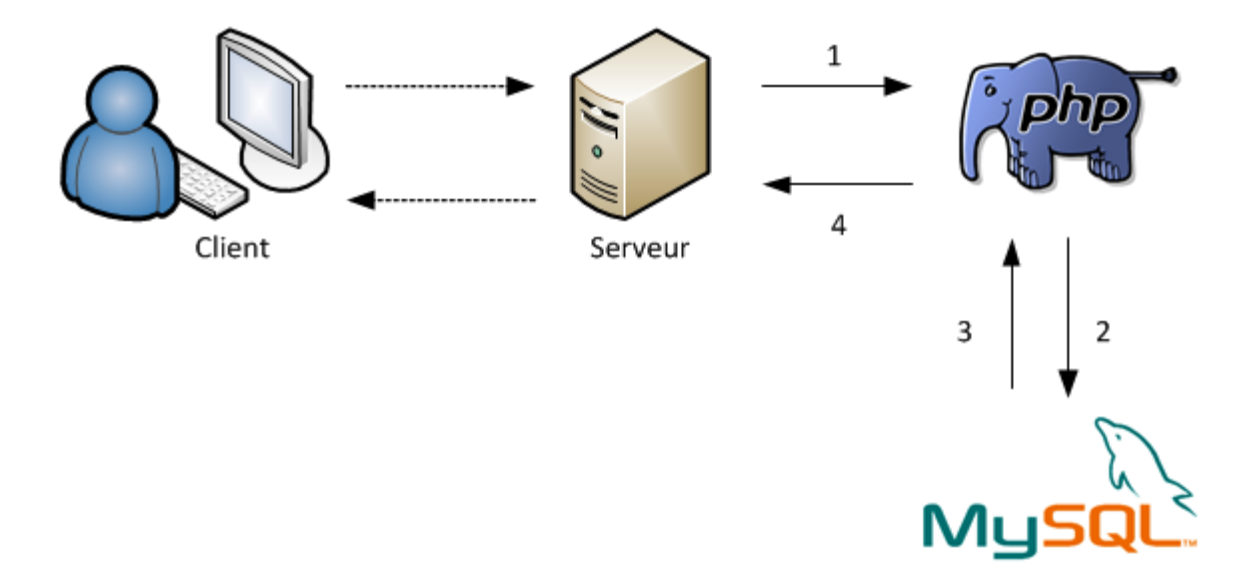

Voici ce qu'il peut se passer lorsque le serveur a reçu une demande d'un client qui veut poster un message sur vos forums :

- 1. Le serveur utilise toujours PHP, il lui fait donc passer le message.
- PHP effectue les actions demandées et se rend compte qu'il a besoin de MySQL. En effet, le code PHP contient à un endroit "Va demander à MySQL d'enregistrer ce message". Il fait donc passer le travail à MySQL.
- 3. MySQL fait le travail que PHP lui avait soumis et lui répond "OK, c'est bon !"
- 4. PHP renvoie au serveur que MySQL a bien fait ce qui lui était demandé.

### 2- Structure d'une Base de Données

Supposons que notre base de données ressemble à une armoire...

| Armoire sera             | appelée      | La base   |             |
|--------------------------|--------------|-----------|-------------|
| Un tiroir sera           | appelé       | Une table |             |
| Une table va contenir .  | Un tableau   |           |             |
| Le tableauva contenir .  | Des colonnes | appelées  | des champs  |
| Le tableau va contenir . | Des lignes   | appelées  | des entrées |

Voici à quoi va ressembler une table appelée « Visiteurs »

# Table "visiteurs"

| Numéro | Pseudonyme    | E-mail                        | Age |
|--------|---------------|-------------------------------|-----|
| 1      | Kryptonic     | kryptonic@free.fr             | 24  |
| 2      | Serial_Killer | serialkiller@unitedgamers.com | 16  |
| 3      | M@teo21       | top_secret@siteduzero.com     | 18  |
| 4      | Bibou         | bibou557@laposte.net          | 29  |
|        |               |                               |     |

Explication :

- les champs dans ce tableau sont : Numéro, Pseudonyme, E-mail et Âge

- Chaque ligne de 1 à 4 est une entrée (>>>> une table peut contenir jusque 100.000 entrées).

| able                  | T 11  |
|-----------------------|-------|
|                       | Table |
| Champ 1 Champ 2       |       |
| Entrée xxxxxx xxxxxxx |       |
| Entrée xxxxx xxxxxx   | Table |
| Entrée xxxxxx xxxxxx  |       |

Rappel : La Base de Données contient plusieurs tables. Chaque table étant un tableau dans lequel on trouve des (colonnes) champs et des (lignes) entrées

### 3- Quel genre de table trouvent-on dans MySQL ?

- **NEWS** : stocke toutes les news qui sont affichées à l'accueil.
- livre\_or : stocke tous les messages postés sur le livre d'or.
- forum : stocke tous les messages postés sur le forum.
- newsletter : stocke les adresses e-mails de tous les visiteurs inscrits à la newsletter.

### 4- Résumé du module 1 consacré à MySQL

- Une base de données de type MySQL est un outil qui stocke vos données de manière organisée, afin de les retrouver plus facilement.

- On communique avec MySQL grâce au langage SQL. Langage commun à tous les systèmes de gestion de Base de Données (SGBD)

- PhP joue le rôle d'intermédiaire entre votre PC et MySQL

- Une Base de Données contient plusieurs tables.

- Chaque table est un tableau où les colonnes sont appelées « champs » et les lignes « entrées ».

#### **Recommandation**

Je terminerai ce premier module en faisant la recommandation suivante :

Comme vous l'avez remarqué plus haut, Microsoft utilise sa base de données SQL.... Il vous est sans doute déjà arrivé d'installer des mises à jour sur votre PC.

N'intervenez **JAMAIS** directement dans ces fichiers pour les modifier.

Ce premier module consacré à MySQL est terminé.

# Module 2 – Comment manipuler une base de données

### La création d'une base de données

Nous allons utiliser [phpMyAdmin] livré avec le package Wamp. phpMyAdmin n'est pas un programme mais un ensemble de pages PHP déjà prêtes...

### Interface d'accueil de phpMyAdmin

| phpMyAdmin                                  | ga Serveur: localhost                                                                                                    |                                                                                                    |
|---------------------------------------------|----------------------------------------------------------------------------------------------------|----------------------------------------------------------------------------------------------------|
| <b>A</b> 🖬 🔍 🔍                              | Bases de données an SQL ♥État 🕃 Variables Jeux de caractères an Moteurs 🏚 Privilèges ⊞Log binaire                                                                                                    | nocessus Apporter Apporter                                                                                                    |
| <ul> <li>information_schema (28)</li> </ul> | Actions                                                                                                    | MySQL                                                                                                    |
| • mysql (23)                                | MySQL localhost  Créer une base de données  Interclassement  Interclassement  Interclassement pour la connexion MySQL: utB_general_ci Interface  Local  Local  Loca | Image: Serveur: localhost (MySQL host info: localhost via TCP/IP)         Image: Version du serveur: 5.1.36-community-log         Version du protocole: 10         Vitilisateur: root@localhost         Image: Image: Ima |
|                                             | Calify a charge (), irrançais - renon                                                                                                    | <ul> <li>Yersion du client MSQL: mysqld 5.0.5-dev - 081106 - \$Revision: 1.3.2.27 \$</li> <li>Extension PHP: mysqli</li> </ul>                                                                                                    |
|                                             | ► Taille du texte: 82% -                                                                                                    | phpMyAdmin                                                                                                    |
|                                             |                                                                                                    | Version: 3.2.0.1 Documentation Wiki Site officiel (ChangeLog) [Subversion] [Lists]                                                                                                    |
|                                             |                                                                                                    |                                                                                                    |

#### Vue rapprochée : phpMyAdmin El Serveur: localhost 📾 Bases de données 🛛 🛲 SQL 🛛 🏶 État 🟐 Variables 🕅 Jeux de caractères 🚰 🗔 🔍 Actions information\_schema (28) • mysql (23) MySQL localhost Choisissez une base de données 🔁 Créer une base de données 🝘 Interclassement -Créer 11 Interclassement pour la connexion MySQL: utf8\_general\_ci • ? Interface 📽 Langue - Language 🕕 : Français - Franch -🥩 Thème / Style: 🛛 Original -🕨 Couleur au choix: 🌈 Réinitialiser ▶ Taille du texte: 82% 💌 (1) ------ Remarguons deux endroits importants ------ (2) (1) La liste des bases : C'est la liste de vos bases de données ; Le nombre entre

(1) <u>La liste des bases</u>: C'est la liste de vos bases de données ; Le nombre entre parenthèses est le nombre de tables qu'il y a dans la base.
 Il y a donc deux bases. Ces bases servent au fonctionnement interne de MySQL.
 Il ne faut pas y toucher.

information\_schema ..... contient 28 tables mysql ..... contient 23 tables

(2) <u>Créer une base</u> : Pour créer une nouvelle base de données, entrez un nom dans la champ de formulaire à droite et cliquez sur « Créer ». Rappel de recommandation : Ne touchez-pas aux bases existantes.

Nous allons maintenant créer une nouvelle base [test] MvSQL localhost

| *                   | Créer une base de        | données 🕐           |                   |                           |     |
|---------------------|--------------------------|---------------------|-------------------|---------------------------|-----|
|                     | Test                     | Interclasser        | nent ·            | <ul> <li>Créer</li> </ul> |     |
| ¢11<br>1/2          | Interclassement pou      | r la connexion MyS  | GQL: utf8_gene    | ral_ci                    | • 7 |
|                     |                          |                     |                   |                           |     |
| 59 <mark>5</mark> 9 | erveur: localhost 🕨      | 👼 Base de don       | nées: Test        |                           |     |
| r 🖸                 | Structure 🛛 🚜 SQL        | Rechercher          | 📠 Requête         | a Exporter                |     |
| <b>\$</b>           | La base de données       | s Test a été créée. |                   |                           |     |
| CREA                | <b>TE DATABASE</b> `Test | 1. F.               |                   |                           |     |
|                     |                          |                     |                   |                           |     |
| Notre               | nouvelle base a          | été créée, elle s   | e nomme <i>Te</i> | est                       |     |
| 59 <mark>5</mark> 9 | erveur: localhost )      | 👍 Base de don       | nées: Test        |                           |     |
| r 🔊 🕻               | Structure 🛛 🖧 SQL        | Rechercher          | 🚌 Requête         | and Exporter              | _   |
| <b>\$</b>           | La base de données       | s Test a été créée. |                   |                           |     |
| CREA                | TE DATABASE 'Test        | 1. P                |                   |                           |     |
|                     |                          |                     |                   |                           |     |
|                     |                          |                     |                   |                           |     |
|                     |                          |                     |                   |                           |     |
| Aucu                | ne table n'a été trouve  | ée dans cette base  |                   |                           |     |
| г 精                 | Créer une nouvelle       | e table sur la base | e Test            |                           |     |
| Non                 | n:                       |                     | Nombre de cha     | amps:                     |     |
|                     |                          |                     |                   |                           |     |
|                     |                          |                     |                   |                           |     |

Il est précisé « Aucune table n'a été trouvée dans cette base » Nous allons donc la créer....

Nous allons entrer news en nouvelle table, et demander un nombre de champs égal à 3

| 🔀 Serveur: localhost 🕨 📠 Base de données: Test |                                        |            |           |          |  |  |
|------------------------------------------------|----------------------------------------|------------|-----------|----------|--|--|
| Structure                                      | s∰ <mark>SQL</mark>                    | Rechercher | 🚌 Requête | Exporter |  |  |
| 🛷 La base d                                    | 🖋 La base de données Test a été créée. |            |           |          |  |  |
| CREATE DATABA                                  | <b>\SE</b> `Test`                      | 1. F       |           |          |  |  |
|                                                |                                        |            |           |          |  |  |
|                                                |                                        |            |           |          |  |  |

Aucune table n'a été trouvée dans cette base.

| r 🔠 Ci | réer une nouvelle table sur la bas | e Test            |   |
|--------|------------------------------------|-------------------|---|
| Nom:   | news                               | Nombre de champs: | 3 |

Cliquez sur le bouton « Exécuter » en bas à droite....

Voici un aperçu du tableau :

| Nouvelle table               |        |    |           |   |   |        |   |   |
|------------------------------|--------|----|-----------|---|---|--------|---|---|
| Nom de la table:             |        |    |           |   |   |        |   |   |
| news                         |        |    |           |   |   |        |   |   |
|                              |        | St | ructure 🍙 |   |   |        |   |   |
| Colonne                      |        |    |           |   |   |        |   |   |
| Туре 😡                       | INT    | •  | INT       |   | • | INT    |   | • |
| Taille/Valeurs* <sup>1</sup> |        |    |           |   |   |        |   |   |
| Défaut <sup>2</sup>          | Aucune | •  | Aucune    |   | • | Aucune |   | • |
| Interclassement              |        | •  |           |   | • |        |   | • |
| Attributs                    |        | •  |           | • |   |        | - |   |
| Null                         |        |    |           |   |   |        |   |   |
| Index                        |        | •  |           |   | • |        |   | • |
| AUTO_INCREMENT               |        |    |           |   |   |        |   |   |

| Commentaires                                                                                                    |                                                                                                    |                                                                                                    |                                            |                                                                |
|----------------------------------------------------------------------------------------------------|----------------------------------------------------------------------------------------------------|----------------------------------------------------------------------------------------------------|--------------------------------------------|----------------------------------------------------------------|
| Commentaires sur la                                                                                                    | a table:                                                                                                    | Moteur de stockage                                                                                  | •                                          | Interclassement:                                               |
| Définition de PARTI                                                                                                    | TION: 🧕                                                                                                    |                                                                                                    |                                            |                                                                |
|                                                                                                    |                                                                                                    | Sauvegarder Ou Ajouter                                                                              | 1 00                                       | olonne(s) <b>Exécuter</b>                                      |
| <ul> <li><sup>1</sup> Les différentes va<br/>Pour utiliser un ant</li> <li>(par exemple '\\xyz</li> <li><sup>2</sup> Pour les valeurs p<br/>sous la forme: a</li> </ul> | aleurs des colonnes de type en<br>islash("\") ou une apostrophe<br>z' ou 'a\'b').<br>oar défaut, veuillez n'entrer qu' | um/set sont à spécifier sous la<br>("") dans l'une de ces valeurs<br>une seule valeur, sans caractè | a forme 'a'<br>, faites-le ;<br>re d'échap | ,'b','c'<br>précéder d'un antislash<br>opement ou apostrophes, |

# La création d'une Table

| 🗃 Serveur: localhos          | t 🕨 📠 Base de donnée   | s: Test 🕨 🏢 | Table: news      |       |             |       |
|------------------------------|------------------------|-------------|------------------|-------|-------------|-------|
| Champ                        |                        |             |                  |       |             |       |
| Туре 🕐                       | INT                    | •           | INT              | •     | INT         | •     |
| Taille/Valeurs* <sup>1</sup> |                        |             |                  |       |             |       |
| Défaut <sup>2</sup>          | Aucun                  | •           | Aucun            | •     | Aucun       | •     |
| Interclassement              |                        | •           |                  | •     |             | •     |
| Attributs                    |                        | •           |                  | -     |             | •     |
| Null                         |                        |             |                  |       |             |       |
| Index                        | 💌                      |             | 💌                |       | 💌           |       |
| AUTO_INCREMENT               |                        |             |                  |       |             |       |
| Commentaires                 |                        |             |                  |       |             |       |
|                              |                        |             |                  |       |             |       |
| Comm                         | entaires sur la table: |             | Moteur de stocka | ge: 🕜 | Interclasse | ment: |
|                              |                        |             | MyISAM -         |       |             | -     |
| Définiti                     | on de PARTITION: 👩     |             |                  |       |             |       |

Nous allons maintenant créer les trois champs suivants :

--- id : C'est le numéro d'identification. Toutes les entrées seront numérotées. Nous aurons ainsi la news 1 la news 2, la news 3.

--- titre : Ce champs contiendra le titre de la news

--- contenu : Ce champs contiendra la news elle-même.

| B Serveur: localhos          | t 🕨 👜 Base de données: Test 🕨 🏢 | Table: news           |                  |
|------------------------------|---------------------------------|-----------------------|------------------|
| Champ                        | id                              | titre                 | contenu          |
| Туре 🕜                       | INT                             | INT                   | INT              |
| Taille/Valeurs* <sup>1</sup> |                                 |                       |                  |
| Défaut <sup>2</sup>          | Aucun                           | Aucun                 | Aucun            |
| Interclassement              | •                               | <b>•</b>              |                  |
| Attributs                    | <b>•</b>                        | <b>_</b>              | <b>•</b>         |
| Null                         |                                 |                       |                  |
| Index                        | 🔻                               | 💌                     | 🔻                |
| AUTO_INCREMENT               |                                 |                       |                  |
| Commentaires                 |                                 |                       |                  |
|                              |                                 |                       |                  |
| Comm                         | entaires sur la table:          | Moteur de stockage: 🕐 | Interclassement: |
|                              |                                 | MyISAM 💌              | •                |
| Définiti                     | on de PARTITION: 🍘              |                       |                  |
|                              | *                               |                       |                  |

Rappel : Chaque colonne représente un « champ » ; nous avons demandé trois champs, donc trois colonnes.

Pour l'instant, nous n'allons pas nous préoccuper des autres sections.... Sauf en ce qui concerne :

Index : Dans le menu déroulant, nous le placerons sur PRIMARY

Explications : Sert à activer l'indexation du champs. L'index PRIMARY est le mieux indiqué pour les champs de type id

**AUTO\_INCREMENT** : Cette case doit être cochée. Cela permet au champ de s'incrémenter tout seul à chaque entrée.

>>>>> Voici ce que cela donne concernant la PREMIERE colonne

| 🗃 Serveur: localhos          | t 🕨 👜 Base de données: Test 🕨 🗐 |  |  |  |  |
|------------------------------|---------------------------------|--|--|--|--|
| Champ                        | id                              |  |  |  |  |
| Туре 🕐                       | INT                             |  |  |  |  |
| Taille/Valeurs* <sup>1</sup> |                                 |  |  |  |  |
| Défaut <sup>2</sup>          | Aucun                           |  |  |  |  |
|                              |                                 |  |  |  |  |
| Interclassement              |                                 |  |  |  |  |
| Attributs                    | •                               |  |  |  |  |
| Null                         |                                 |  |  |  |  |
| Index                        | PRIMARY -                       |  |  |  |  |
| AUTO_INCREMENT               |                                 |  |  |  |  |
| Commentaires                 |                                 |  |  |  |  |
|                              |                                 |  |  |  |  |
| Comm                         | Commentaires sur la table:      |  |  |  |  |
|                              |                                 |  |  |  |  |
| Définition de PARTITION: (?) |                                 |  |  |  |  |
|                              |                                 |  |  |  |  |

Question .... Que signifie la valeur **INT** correspondant au type : Réponse.... Il s'agit de la valeur nombre entier.

### >>>> Voyons maintenant la DEUXIEME colonne

| titre                 |
|-----------------------|
| VARCHAR               |
| 255                   |
| Aucun                 |
|                       |
|                       |
|                       |
|                       |
| 💌                     |
|                       |
|                       |
|                       |
| Moteur de stockage: 🕜 |
| MyISAM 👻              |

Valeur **VARCHAR** : Pour un texte court.

Valeur **255** : Valeur maximale (de 1 à 255). Cette case doit obligatoirement contenir une valeur pour que la création de la table soit validée.

### >>>> Enfin, la TROISIEME colonne

| contenu          |
|------------------|
| TEXT             |
|                  |
| Aucun            |
|                  |
| •                |
| <b>•</b>         |
|                  |
|                  |
|                  |
|                  |
|                  |
| Interclassement: |
| •                |

Valeur **TEXT** : Pour un texte long sans limite particulière.

Lorsque toutes ces valeurs ont été entrées dans le 3 champs ; cliquez sur « Sauvegarder ».

| Resi                                                                                                    | Résultat :                                                                                                    |                 |            |              |            |           |        |          |         |       |      |              |        |      |       |     |  |
|----------------------------------------------------------------------------------------------------|----------------------------------------------------------------------------------------------------|-----------------|------------|--------------|------------|-----------|--------|----------|---------|-------|------|--------------|--------|------|-------|-----|--|
| 58 <mark>S</mark>                                                                                                    | erveur: lo                                                                                                    | ocalhost 🕨 🚋    | Base de    | données: t   | test 🕨 🏢 1 | Fable: ne | ews    |          |         |       |      |              |        |      |       |     |  |
|                                                                                                    | 🖀 Afficher 😭 Structure 🚓 SQL 🔎 Rechercher 📑 Insérer 🖀 Exporter 👔 Importer 👷 Opérations 🔚 Vider 🐹 Supprimer                                                            |                 |            |              |            |           |        |          |         |       |      |              |        |      |       |     |  |
| s de la companya de la companya de l | La table                                                                                                    | `test`.`news` a | été créée. |              |            |           |        |          |         |       |      |              |        |      |       |     |  |
| CREA<br>'id<br>'ti<br>'co<br>) EN                                                                                                    | CREATE TABLE `test`.`news` (<br>`id` INT NOT NULL AUTO_INCREMENT PRIMARY KEY ,<br>`titre` VARCHAR( 255 ) NOT NULL ,<br>`contenu` TEXT NOT NULL<br>) ENGINE = MYISAM ; |                 |            |              |            |           |        |          |         |       |      |              |        |      |       |     |  |
|                                                                                                    |                                                                                                    |                 |            |              |            |           |        |          |         |       |      |              |        |      |       |     |  |
|                                                                                                    | Champ                                                                                                    | Type            | Intercl    | assement     | Attributs  | Null      | Défaut | Ex       | tra     |       |      | 4            | Action |      |       |     |  |
|                                                                                                    | id                                                                                                    | int(11)         |            |              |            | Non       | Aucun  | auto_in  | crement |       | 1    | ×            | 1      | U    | V     | T   |  |
|                                                                                                    | titre                                                                                                    | varchar(255)    | latin1_s   | wedish_ci    |            | Non       | Aucun  |          |         |       | 1    | $\mathbf{X}$ | 1      | U    | V     | T   |  |
|                                                                                                    | conten                                                                                                    | l text          | latin1_s   | wedish_ci    |            | Non       | Aucun  |          |         |       | 1    | $\mathbf{X}$ | 1      | U    | 1     | iT. |  |
| Ť_                                                                                                    | _ Tout c                                                                                                    | ocher / Tout dé | cocher Po  | ur la sélect | tion : 🛅 🎤 | × 🛯 🛛     | u 🦻    |          |         |       |      |              |        |      |       |     |  |
| <b>≥ ∨</b><br>≩∎ A                                                                                                    | Version imprimable ☐ Suggérer des optimisations quant à la structure de la table ⑦ ≩ Ajouter 1 champ(s) 	 En fin de table 	 En début de table 	 Après id 	 Exécuter   |                 |            |              |            |           |        |          |         |       |      |              |        |      |       |     |  |
| Inde                                                                                                    | Index: @                                                                                                    |                 |            |              |            |           |        |          |         |       |      |              |        |      |       |     |  |
| Act                                                                                                    | ion No                                                                                                    | m de l'index    | Туре       | Unique       | Compress   | é Char    | np Cai | dinalité | Intercl | assei | ment | Nu           | II Co  | ommo | entai | re  |  |
| 1                                                                                                    | PRIMARY BTREE Oui Non id O A                                                                                                    |                 |            |              |            |           |        |          |         |       |      |              |        |      |       |     |  |
|                                                                                                    |                                                                                                    |                 |            |              |            |           |        |          |         |       |      |              |        |      |       |     |  |
| Cróc                                                                                                    | Créar un index aur 1 colonna(c) Exécutor                                                                                                    |                 |            |              |            |           |        |          |         |       |      |              |        |      |       |     |  |

Conclusion :

Nous venons de créer une base de données appelée « test » dans laquelle nous avons créé une table appelée « news »

### La liste détaillée des types

Si nous ouvrons la liste détaillée des types, un choix plus complet de type de données est proposé :

| NUMERIC       | Ce sont les nombres : Petits nombres (Tinyint), gros nombres (Bigint).  |
|---------------|-------------------------------------------------------------------------|
| DATE and TIME | Types permettant de stocker une date, une heure, ou les deux à la fois. |
| STRING        | Chaînes de caractères. Types adaptés à toutes les tailles.              |
| SPATIAL       | Types de données destinées à la cartographie.                           |

Les quatre types de données les plus courants sont proposés en tête de liste :

| INT     | Nombre entier                          |
|---------|----------------------------------------|
| VARCHAR | Texte court, entre 1 et 255 caractères |
| TEXT    | Long texte                             |
| DATE    | Date (jour, mois, année)               |

### Les clés primaires

Toute table doit posséder un champ qui jour le rôle de clé primaire. La clé primaire permet d'identifier de manière unique une entrée dans la table. En général, on utilise le champ *id* comme clé primaire.

Chaque news de notre site devra être identifiée de manière unique. Pour cela, il suffira de donner un numéro unique dans un champ nommé *id* ⇒ Il ne peut pas y avoir deux news dans la même *id* 

C'est la raison pour laquelle l'index PRIMARY doit être associé au champ *id* AUTO\_INCREMENT fera le nécessaire pour que ce champ gère lui-même les nouvelles valeurs automatiquement (1, 2, 3 4...)

### Rappel

Voici comment se présente le tableau :

| Nouvelle table               |         |    |           |   |         |   |
|------------------------------|---------|----|-----------|---|---------|---|
| Nom de la table:             |         |    |           |   |         |   |
| test                         |         |    |           |   |         |   |
|                              |         | St | ructure 😡 |   |         |   |
| Colonne                      | id      |    | titre     |   | contenu |   |
| Туре 😡                       | INT     | •  | VARCHAR   | • | TEXT    | - |
| Taille/Valeurs* <sup>1</sup> |         |    | 255       |   |         |   |
| Défaut <sup>2</sup>          | Aucune  | •  | Aucune    | • | Aucune  | • |
| Interclassement              |         | •  |           | • |         | • |
| Attributs                    | •       |    | •         |   | •       |   |
| Null                         |         |    |           |   |         |   |
| Index                        | PRIMARY | •  |           | - |         | • |
| AUTO_INCREMENT               |         |    |           |   |         |   |

Cliquez sur « Sauvegarder » La table news a été créée.

| php <mark>MyAdmin</mark> |           |  |  |  |  |  |  |  |  |  |
|--------------------------|-----------|--|--|--|--|--|--|--|--|--|
| 🏫 🔒 Θ 🖹 ଓ                |           |  |  |  |  |  |  |  |  |  |
| test                     | •         |  |  |  |  |  |  |  |  |  |
| 🔟 news                   |           |  |  |  |  |  |  |  |  |  |
| 💿 Nouvelle table         | $\supset$ |  |  |  |  |  |  |  |  |  |

Cliquez sur la table news pour l'ouvrir....

| SELECT *<br>FROM 'news'<br>LIMIT 0 , 30 |                    |                        |           |           |               |              |              |              |            |           |         |             |
|-----------------------------------------|--------------------|------------------------|-----------|-----------|---------------|--------------|--------------|--------------|------------|-----------|---------|-------------|
|                                         |                    |                        |           |           |               |              |              |              |            |           |         | 📄 Profilage |
| # Colonne                               | Туре               | Interclassem           | nent Att  | tributs N | lull Défaut   | Extra        | А            | ction        |            |           |         |             |
| 🔲 1 <u>id</u>                           | int(11)            |                        |           | N         | lon Aucune    | AUTO_INCI    | REMENT 🌽     | 🖉 Modifier   | Supprim    | er plus 🔻 |         |             |
| 2 titre                                 | varchar(255)       | latin1_swedis          | h_ci      | N         | Ion Aucune    | è            | 6            | Modifier     | 🤤 Supprim  | er plus 🔻 |         |             |
| 🔲 3 contenu                             | text               | latin1_swedis          | h_ci      | N         | Ion Aucune    | è            | 6            | ዖ Modifier   | Supprim    | er plus 🔻 |         |             |
| ↑ Tout cocl                             | her / Tout déc     | ocher <i>Pour la</i> a | sélection | ): 🔳 /    | Afficher      | 🥜 Modifier   | 🤤 Supj       | primer       | 🔑 Primaire | e 🔟 Ur    | nique   | 🐖 Index     |
| lersion imprir                          | nable 🧔 Ge:        | stion des relati       | ons 📠     | Suggérer  | des optimis   | ations quant | à la structu | re de la tab | ile 😡      |           |         |             |
| <b>≩</b> ∎ Ajouter 1                    | colonne(s)         | i lo En fin de f       | table 💿   | En débu   | ıt de table ( | ) Après id   | •            | Exécut       | ter        |           |         |             |
| Index: 。                                |                    |                        |           |           |               |              |              |              |            |           |         |             |
| Action                                  | No                 | m de l'index           | Туре      | Unique    | Compress      | é Colonne    | Cardinalit   | é Intercla   | ssement N  | ull Comm  | entaire |             |
| 🥜 Modifier 🤤 S                          | upprimer <b>PR</b> | IMARY                  | BTREE     | Oui       | Non           | id           | 0            | A            |            |           |         |             |

La table news ne contient encore aucune entrée. Le champ id est souligné car c'est la clé primaire de la table. Il est possible d'apporter des modifications : Ajouter des champs, les renommer, les supprimer, etc.....

## Comment travailler à l'intérieur de cette nouvelle table

| 🗐 localhost 🕨                                                                   | 🗊 test 🕨 🌆      | news                |            |       |         |                        |          |            |          |          |       |       |
|---------------------------------------------------------------------------------|-----------------|---------------------|------------|-------|---------|------------------------|----------|------------|----------|----------|-------|-------|
| Afficher                                                                        | M Structu       | re 🔲 SQL            | 🔍 Reche    | rchei | r ≩∔ li | nsérer                 | 🐺 Expo   | rter 📑     | Importer | ß        | Opéra | tions |
| ✓ MySQL a retourné un résultat vide (aucune ligne). (Traitement en 0.0006 sec ) |                 |                     |            |       |         |                        |          |            |          |          |       |       |
| SELECT *<br>FROM `news`<br>LIMIT 0 , 30                                         |                 |                     |            |       |         |                        |          |            |          |          |       |       |
|                                                                                 |                 |                     |            |       |         |                        |          |            |          |          |       |       |
| # Colonne                                                                       | Туре            | Interclassement     | Attributs  | Null  | Défaut  | Extra                  |          | Action     |          |          |       |       |
| 🔲 1 <u>id</u>                                                                   | int(11)         |                     |            | Non   | Aucune  | AUTO_I                 | NCREMENT | 🥜 Modifier | 😑 Sup    | primer p | lus 🔻 |       |
| 📄 2 titre                                                                       | varchar(255)    | latin1_swedish_ci   |            | Non   | Aucune  |                        |          | 🥜 Modifier | 🤤 Sup    | primer p | lus 🛨 |       |
| 🔲 3 contenu                                                                     | text            | latin1_swedish_ci   |            | Non   | Aucune  |                        |          | 🥜 Modifier | 😑 Sup    | primer p | lus 🔻 |       |
| ↑ Tout coc                                                                      | her / Tout déci | ocher Pour la sélec | tion : 🛛 🕅 | Affic | her 🥖   | <sup>&gt;</sup> Modifi | er 🤤 Si  | upprimer   | 🔑 Prin   | naire    | Ur 🕕  | nique |

Pour manipuler cette base, nous allons utiliser les onglets . Premier onglet : Insérez

### Nous allons ajouter une nouvelle entrée à cette table.

| 🗐 loca  | alhost 🕨 | 🗐 te    | st 🕨 🐻 ne | ws    |      |          |           |            |      |        |              |
|---------|----------|---------|-----------|-------|------|----------|-----------|------------|------|--------|--------------|
| Affi    | icher    | 1       | Structure | 📘 SQL | 🔍 Re | chercher | 📲 Insérer | 🖶 Exporter | 📑 Im | porter | 🥜 Opérations |
| Colonne | Туре     |         | Fonction  |       | Null | Valeur   |           |            |      |        |              |
| id      | int(     | (11)    |           |       | •    |          |           |            |      |        |              |
| titre   | varcha   | ır(255) |           | [     | •    |          |           |            |      |        |              |
| contenu | te       | ×t      |           |       | •    |          |           |            |      |        |              |

### Nous allons entrer dans la colonne Valeur les éléments suivants :

| Valeur                                               |          |   |
|------------------------------------------------------|----------|---|
|                                                      |          |   |
| Ma première news                                     |          |   |
| Vous êtes en train de lire ma prem:<br>news. Bravo ! | ière     | * |
|                                                      | Exécuter |   |

### Cliquez sur « Exécuter »

| 🗐 localhost 🕨 🗊 test 🕨 🐻 news                                                                                                    |              |                    |            |            |              |  |  |  |  |  |  |
|----------------------------------------------------------------------------------------------------|--------------|--------------------|------------|------------|--------------|--|--|--|--|--|--|
| 🔲 Afficher 🛛 📝 Structure 🖉 SQL                                                                                                    | 🔍 Rechercher | <b>≩</b> ∎ Insérer | 🐺 Exporter | 📑 Importer | 🌽 Opérations |  |  |  |  |  |  |
| ✓ 1 ligne insérée.<br>Identifiant de la ligne insérée : 1                                                                                                    |              |                    |            |            |              |  |  |  |  |  |  |
| INSERT INTO 'test'.'news' (<br>'id',<br>'titre',<br>'contenu'<br>)<br>VALUES (<br>NULL, 'Ma première news', Vous êtes en train de lire ma première news. Bravo !' |              |                    |            |            |              |  |  |  |  |  |  |
| Fuérate una en des sourâtes SQL eus                                                                                                    |              |                    |            |            |              |  |  |  |  |  |  |

INSERT INTO 'test'. 'news' ('id', 'titre', 'contenu') VALUES (NULL, 'Ma première news', 'Vous êtes en train de lire ma première news. Bravo !);

Ajoutez maintenant deux entrées en procédant de la même manière.

Affichons maintenant le contenu de la table news :

| ÷.<br>T- | <b>→</b>   |                   |          |           | id | titre            | contenu                                            |
|----------|------------|-------------------|----------|-----------|----|------------------|----------------------------------------------------|
|          | 🖉 Modifier | 📝 Éditer en place | 🚰 Copier | 😂 Effacer | 1  | Ma première news | Vous êtes en train de lire ma première news. Bravo |
|          | ዖ Modifier | 🌽 Éditer en place | 🚰 Copier | 😂 Effacer | 2  | Autres news      | Ceci est une autre news !                          |
|          | Modifier   | 📝 Éditer en place | 👫 Copier | 😑 Effacer | З  | Exclusif !       | Ceci est une news !                                |

Cette table news contient maintenant trois entrées. Vous constatez que les n° *id* se sont créés tout seuls.

### **Question**

A chaque fois que je souhaite ajouter ou supprimer un élément de la table, je vais donc devoir passer par phpMyAdmin ?

### <u>Réponse</u>

Non. phpMyAdmin est un outil d'administration.

Il permet de voir rapidement la structure et le contenu des tables.

Il faudra créer des pages en PHP qui insèrent ou suppriment des éléments directement depuis le site Web.

### Les onglets de la table news

| Afficher | M Structure | 📄 SQL | 🔍 Rechercher | <b>≩</b> -i Insérer | 📕 Exporter | 📑 Importer | 🌽 Opérations |
|----------|-------------|-------|--------------|---------------------|------------|------------|--------------|
|----------|-------------|-------|--------------|---------------------|------------|------------|--------------|

Rappel : Jusqu'à présent, nous avons utilisé trois onglets :

| Afficher  | Affiche le c                                         | contenu       | de la table       |           |       |            |                       |                |                  |        |
|-----------|------------------------------------------------------|---------------|-------------------|-----------|-------|------------|-----------------------|----------------|------------------|--------|
|           | ←T→                                                  |               |                   | id        | titre |            | contenu               |                |                  |        |
|           | 📄 🥜 Modifier                                         | 🖉 Éditer en p | lace 👫 Copier 🤤   | Effacer 1 | Ma p  | remière ne | ews Vous êtes en trai | n de lire ma p | première news. E | Bravo. |
|           | 🔲 🥜 Modifier                                         | 📝 Éditer en p | lace 👫 Copier 🤤   | Effacer 2 | Autre | s news     | Ceci est une autr     | e news !       |                  |        |
|           | 📄 🥜 Modifier                                         | 🖉 Éditer en p | lace 👫 Copier 🤤   | Effacer 3 | Exclu | isif !     | Ceci est une new      | rs !           |                  |        |
|           |                                                      |               |                   |           |       |            | -                     |                |                  |        |
| Structure | Présente la structure de la table (Liste des champs) |               |                   |           |       |            |                       |                |                  |        |
|           | # Colonne                                            | Туре          | Interclassement   | Attributs | Null  | Défaut     | Extra                 | Action         |                  |        |
|           | 🔲 1 <u>id</u>                                        | int(11)       |                   |           | Non   | Aucune     | AUTO_INCREMENT        | 🥜 Modifier     | Supprimer        | plus 🔻 |
|           | 2 titre                                              | varchar(255)  | latin1_swedish_ci |           | Non   | Aucune     |                       | 🥜 Modifier     | 🤤 Supprimer      | plus 🕶 |
|           | 🔲 3 contenu                                          | text          | latin1_swedish_ci |           | Non   | Aucune     |                       | 🥜 Modifier     | 😂 Supprimer      | plus 🔻 |
|           |                                                      |               |                   |           |       |            |                       |                |                  |        |
| Insérer   | Permet d'i                                           | nsérer d      | e nouvelles       | s entré   | es o  | dans l     | a table.              |                |                  |        |
|           |                                                      |               |                   |           |       |            |                       |                |                  |        |
|           |                                                      |               |                   |           |       |            |                       |                |                  |        |
|           |                                                      |               |                   |           |       |            |                       |                |                  |        |
|           |                                                      |               |                   |           |       |            |                       |                |                  |        |

| 🔲 Affi  | cher 🧗       | Structure | 📄 SQL | 🔍 Re | echercher | 👫 Insérer |
|---------|--------------|-----------|-------|------|-----------|-----------|
| Colonne | Туре         | Fonction  |       | Null | Valeur    |           |
| id      | int(11)      |           | •     | •    |           |           |
| titre   | varchar(255) |           | •     | ·    |           |           |
| contenu | text         |           | •     | •    |           |           |

Voyons maintenant les autres onglets utiles :

| Onglet SOI                                                                                                    |  |  |  |  |  |  |  |  |  |  |
|----------------------------------------------------------------------------------------------------|--|--|--|--|--|--|--|--|--|--|
| Afficher M Structure SQL Q Rechercher                                                                                                    |  |  |  |  |  |  |  |  |  |  |
| Exécuter une ou des requêtes SQL sur la base test: 🤢                                                                                                    |  |  |  |  |  |  |  |  |  |  |
| SELECT * FROM `news` WHERE 1                                                                                                    |  |  |  |  |  |  |  |  |  |  |
| C'est ici que nous pouvons exécuter ce que l'on appelle des requêtes SQL.<br>Les requêtes seront tapées dans la zone de texte.<br>SELECT * FROM `news` WHERE 1<br>Signifie : « Afficher tout le contenu de la table news » |  |  |  |  |  |  |  |  |  |  |
| Onglet Importer                                                                                                    |  |  |  |  |  |  |  |  |  |  |
| 🗐 Afficher 🧏 Structure 📄 SQL 🔍 Rechercher 📑 Insérer 🖳 Exporter                                                                                                    |  |  |  |  |  |  |  |  |  |  |
| Importation dans la table «news»                                                                                                    |  |  |  |  |  |  |  |  |  |  |
| Fichier a importer:                                                                                                    |  |  |  |  |  |  |  |  |  |  |
| Le fichier peut être comprimé (gzip, zip) ou non.<br>Le nom du fichier comprimé doit se terminer par <b>.[format].[compression]</b> . Exemple: <b>.sql.zip</b>                                                             |  |  |  |  |  |  |  |  |  |  |
| Parcourir : Parcourir Aucun fichier sélectionné. (Taille maximum: 2 048Kio)                                                                                                    |  |  |  |  |  |  |  |  |  |  |
| Jeu de caractères du fichier : utf-8 💌                                                                                                    |  |  |  |  |  |  |  |  |  |  |
| Dans « Parcourir », rechercher un fichier [ nom.sql] sur notre disque dur et cliquer sur<br>« Exécuter ».                                                                                                    |  |  |  |  |  |  |  |  |  |  |
|                                                                                                    |  |  |  |  |  |  |  |  |  |  |

| Onglet Exporter                                                                                                    |  |  |  |  |  |  |  |  |
|----------------------------------------------------------------------------------------------------|--|--|--|--|--|--|--|--|
| Exportation des lignes de la table «news»                                                                                                    |  |  |  |  |  |  |  |  |
| Méthode d'exportation:                                                                                                    |  |  |  |  |  |  |  |  |
| <ul> <li>Rapide - n'afficher qu'un minimum d'options</li> <li>Personnalisée - afficher toutes les options possibles</li> </ul>                                                                                                    |  |  |  |  |  |  |  |  |
| Format:                                                                                                    |  |  |  |  |  |  |  |  |
| SQL                                                                                                    |  |  |  |  |  |  |  |  |
| Va permettre de récupérer la base de données sur le disque dur :<br>Pour ensuite, pouvoir par exemple :<br>⇒Transmettre la base de données sur Internet, chez notre hébergeur.<br>⇒ Faire une copie de sauvegarde de la base de données.<br>En mode personnalisé, veillez à ce que la sauvegarde soit complète, c'est-à-dire structure<br>ET données. |  |  |  |  |  |  |  |  |
| Exporter la table                                                                                                    |  |  |  |  |  |  |  |  |
| structure                                                                                                    |  |  |  |  |  |  |  |  |
| <ul> <li>aurinees</li> <li>structure et données</li> </ul>                                                                                                    |  |  |  |  |  |  |  |  |

| Onglet OPERATIONS                                                                                                    |                                                   |                       |  |  |  |  |  |
|----------------------------------------------------------------------------------------------------|---------------------------------------------------|-----------------------|--|--|--|--|--|
| Ordonner la table par                                                                                                    |                                                   |                       |  |  |  |  |  |
| id 💌 (à refaire après ins                                                                                                    | ertions/destructions) Croissant 💌                 |                       |  |  |  |  |  |
|                                                                                                    |                                                   |                       |  |  |  |  |  |
|                                                                                                    |                                                   |                       |  |  |  |  |  |
|                                                                                                    |                                                   |                       |  |  |  |  |  |
| Ontions nour cette table                                                                                                    |                                                   |                       |  |  |  |  |  |
| opuona pour cette table                                                                                                    |                                                   |                       |  |  |  |  |  |
| Changer le nom de la table pour                                                                                                    | news                                              |                       |  |  |  |  |  |
| Commentaires sur la table                                                                                                    |                                                   |                       |  |  |  |  |  |
| Moteur de stockage 😡                                                                                                    | InnoDB                                            |                       |  |  |  |  |  |
| Interclassement                                                                                                    | latin1_swedish_ci                                 |                       |  |  |  |  |  |
| AUTO_INCREMENT                                                                                                    | 4                                                 |                       |  |  |  |  |  |
| ROW_FORMAT                                                                                                    | COMPACT -                                         |                       |  |  |  |  |  |
| - Pour changer le nom de la table<br>- Pour déplacer la table vers une autre base de données<br>- Copier la table dans une autre base ou dans la même (Dans ce cas, il faudra qu'elle ait un<br>nom différent). |                                                   |                       |  |  |  |  |  |
| - Optimiser la table : Concerne celles-ci sont particulièrement v                                                                                                    | surtout la réorganisation automation olumineuses. | que des bases lorsque |  |  |  |  |  |

# Réorganiser une table

>>>> J'ai effectué plusieurs autres insertions à la volée... >>>> Voici maintenant le contenu affiché de la table

|         | Afficher : 30 enregistrement(s) à partir de l'enregistrement n° 0 |              |        |                      |                                                    |  |  |  |  |  |
|---------|-------------------------------------------------------------------|--------------|--------|----------------------|----------------------------------------------------|--|--|--|--|--|
| 6       | en mo                                                             | de h         | orizoi | ntal                 | 💌 et répéter les en-têtes à chaque groupe de 100   |  |  |  |  |  |
| Trier s | sur l'in                                                          | dex:         | aucu   | ne                   | •                                                  |  |  |  |  |  |
| + Opt   | - Options                                                         |              |        |                      |                                                    |  |  |  |  |  |
|         |                                                                   |              | id     | titre                | contenu                                            |  |  |  |  |  |
|         | 1                                                                 | ×            | 1      | Ma première news     | Vous êtes en train de lire ma première news. Bravo |  |  |  |  |  |
|         | 1                                                                 | X            | 2      | Autre news           | Ceci est une autre news !                          |  |  |  |  |  |
|         | 1                                                                 | $\mathbf{X}$ | 3      | Exclusif !           | Celest une news !                                  |  |  |  |  |  |
|         | 1                                                                 | X            | 9      | Autre news           | Ceci est une autre news !                          |  |  |  |  |  |
|         | 1                                                                 | $\mathbf{X}$ | 10     | Exclusif !           | Celest une news !                                  |  |  |  |  |  |
|         | 1                                                                 | ×            | 11     | Autre news           | Ceci est une autre news !                          |  |  |  |  |  |
|         | 1                                                                 | $\mathbf{X}$ | 12     | Exclusif !           | Celest une news !                                  |  |  |  |  |  |
|         | 1                                                                 | $\mathbf{X}$ | 13     | Autre news           | Ceci est une autre news !                          |  |  |  |  |  |
|         | 1                                                                 | ×            | 14     | Exclusif !           | Ce est une news !                                  |  |  |  |  |  |
| †       | _ To                                                              | ut co        | cher   | / Tout décocher Pour | la sélection : 🥜 🗙 🎬                               |  |  |  |  |  |
|         | Afficher : 30 enregistrement(s) à partir de l'enregistrement n° 0 |              |        |                      |                                                    |  |  |  |  |  |
| 6       | en mo                                                             | de h         | orizoi | ntal                 | ✓ et répéter les en-têtes à chaque groupe de 100   |  |  |  |  |  |

>>>> Vous constatez que certaines entrées sont en doublon.... Et que l'ordre défini dans la colonne id n'est pas régulier.. C'est parce que j'ai procédé à des annulations. Nous allons maintenant procéder à un nettoyage de cette table news, en utilisant l'option modifier. :

Voilà le résultat

| Afficher : 30 enregistrement(s) à partir de l'enregistrement n° 0 |                                                                     |                |       |                  |                                                    |  |  |  |  |
|-------------------------------------------------------------------|---------------------------------------------------------------------|----------------|-------|------------------|----------------------------------------------------|--|--|--|--|
| 6                                                                 | en mode horizontal 💽 et répéter les en-têtes à chaque groupe de 100 |                |       |                  |                                                    |  |  |  |  |
| Trier sur l'index: aucune                                         |                                                                     |                |       |                  |                                                    |  |  |  |  |
| + Opt                                                             | ions                                                                |                |       |                  |                                                    |  |  |  |  |
|                                                                   |                                                                     |                | id    | titre            | contenu                                            |  |  |  |  |
|                                                                   | 1                                                                   | $ \mathbf{X} $ | 1     | Ma première news | Vous êtes en train de lire ma première news. Bravo |  |  |  |  |
|                                                                   | 1                                                                   | $\mathbf{X}$   | 2     | Autre news       | Ceci est une autre news !                          |  |  |  |  |
|                                                                   | Þ                                                                   | ×              | 3     | Exclusif !       | Ce est une news !                                  |  |  |  |  |
|                                                                   | 1                                                                   | $ \mathbf{X} $ | 4     | Dernière news    | Voici la dernière news !                           |  |  |  |  |
| †                                                                 | ↑ Tout cocher / Tout décocher Pour la sélection : 🎤 🗙 🎬             |                |       |                  |                                                    |  |  |  |  |
| Afficher : 30 enregistrement(s) à partir de l'enregistrement n° 0 |                                                                     |                |       |                  |                                                    |  |  |  |  |
| (                                                                 | en mo                                                               | de h           | orizo | ntal             | 💌 et répéter les en-têtes à chaque groupe de 100   |  |  |  |  |

Et voilà, comme vous pouvez le constater, j'ai supprimé les id 9, 10, 11,12,13 et 14 J'ai rajouté une entrée sous id 4 intitulée « Dernière news ».

### Synthèse de MySQL Module 2

Dans ce second module consacré à MySQL, nous avons d'abord ouvert le programme phpMyAdmin, composant de Wamp puis, nous avons successivement :

- 1- Visualisé les Bases de Données existantes,
- 2- Créé une nouvelle Base de Données (test)
- 3- Créé une nouvelle table (news)
- 4- Inséré plusieurs entrées
- 5- Supprimé des entrées créées, et réorganisé l'ordre des (id)

Par contre, nous avons fait connaissance avec certains nouveaux termes :

INT PRIMARY AUTO\_INCREMENT VARCHAR 255 TEXT .... Et d'autres encore !

# Module 3 – Lire des données avec PHP – PDO

L'objectif maintenant est de nous connecter à la base de données en PHP. PHP propose plusieurs types d'extensions pour permettre de nous connecter. Certaines de ces extensions sont considérées comme obsolètes : mysql\_

Les plus utilisées sont actuellement mysqli\_ et PDO PDO est appelée à devenir l'extension la plus utilisée. PDO est une extension Programmation orientée Objet (PHP Data Objects)

### Activer PDO sur Wamp

- Clic gauche sur l'icône de lancement de Wamp
- PHP
- Extension PHP
- Dans la liste déroulante : vérifier que php\_pdo\_mysql est bien coché.

### 4 éléments pour se connecter à PDO

- 1- Le nom de l'hôte : en mode local, ce sera localhost
- 2- La base : Nom de la base de données : ici... test
- 3- Le login : login FTP de l'hébergeur . lci : root
- 4- Le mot de passe : Pas de mot de passe en localhost, donc le champ sera vide "

Ce qui donnera en code PHP :

```
( ?php
$bdd = new PDO('mysql :host=localhost ;dbname=test', 'root', '') ;
?>
```

La ligne de code crée un objet \$bdd

Ce n'est pas vraiment une variable. On crée une connexion en indiquant dans l'ordre les 4 paramètres.

### Tester la présence d'erreurs

Il est recommandé de traiter l'erreur que peut contenir un code. PDO renvoie alors ce que l'on appelle une exception qui permet de capturer l'erreur.

```
< ?php

try

{

$bdd = new PDO('mysql :host=localhost ;dbname=test', 'root', '') ;

}

catch (Exception $e)

{

die ('Erreur : ' . $e->getMessage() ) ;

}

?>
```

- ⇒ PHP essaye d'exécuter les instructions à l'intérieur du bloc try
- ⇒ S'il y a une erreur, il rentre dans le bloc catch
- L'exécution de la page est arrêtée et affiche un message décrivant l'erreur.
- ⇒ Si tout se passe bien, PHP ignore les fonctions du bloc catch

#### La récupération des données

Pour récupérer des données, il faut effectuer une requête (query)

\$reponse = \$bdd->query('SELECT \* FROM news');

⇒ \$bdd : Objet représentant la connexion à la base de données test
⇒ query : requête
⇒ SELECT : Demande faite à MySQL d'afficher ce que contient la table
⇒ \* : Etoile entre SELECT et FROM : Après SELECT, on doit indiquer quels champs MySQL doit récupérer dans la table. \* veut dire « tout »
On peut donc taper au choix :
SELECT titre, contenu FROM news (ou) SELECT \* FROM news
SELECT titre FROM news
SELECT contenu FROM news
⇒ FROM : Signifie « dans »
⇒ news : Nom de la table dans laquelle il faut aller récupérer les données

### Afficher le résultat

Pour ne pas être submergé d'informations par une table trop volumineuse, il faut procéder à une extraction ligne par ligne : c'est-à-dire entrée par entrée.

Nous allons donc exécuter la commande fetch qui signifie « va chercher »

< ?php \$donnees = \$reponse->fetch() ; ?>

⇒ fetch : va chercher

- ⇒ \$donnees : array qui contient champ par champ les valeurs de la première entrée Pour un seul champ : \$donnees['contenu'].
- ⇒ \$reponse->fetch() : Il s'agit d'une boucle pour parcourir les entrées une par une.
  - La boucle est donc répétée autant de fois qu'il y a d'entrées dans la table.

### Pour afficher les entrées une par une

```
// On affiche chaque entrée une à une
while ($donnees = $reponse->fetch())
{
    echo $donnees['titre']. '<br />';
    echo $donnees['contenu']. '<br />';
```

### Pour terminer le traitement de la requête

\$reponse->closeCursor(); // Termine le traitement de la requête

### Connexion à la base MySQL en PHP

Voici maintenant le code PHP au complet

```
<?php
try
{
      // On se connecte à MySQL
      $bdd = new PDO('mysql:host=localhost;dbname=test', 'root', ");
catch(Exception $e)
{
      // En cas d'erreur, on affiche un message et on arrête tout
     die('Erreur : '.$e->getMessage());
}
// Si tout va bien, on peut continuer
// On récupère tout le contenu de la table news
$reponse = $bdd->query('SELECT * FROM news');
// On affiche chaque entrée une à une
while ($donnees = $reponse->fetch())
{
echo $donnees['titre']. '<br />';
echo $donnees['contenu']. '<br />';
}
$reponse->closeCursor(); // Termine le traitement de la requête
?>
```

Enregistrons ce fichier en connect.php Et plaçons le dans le répertoire www de Wamp, dans le dossier dédié au site Ici : maquettefptphp

Et voici le résultat :

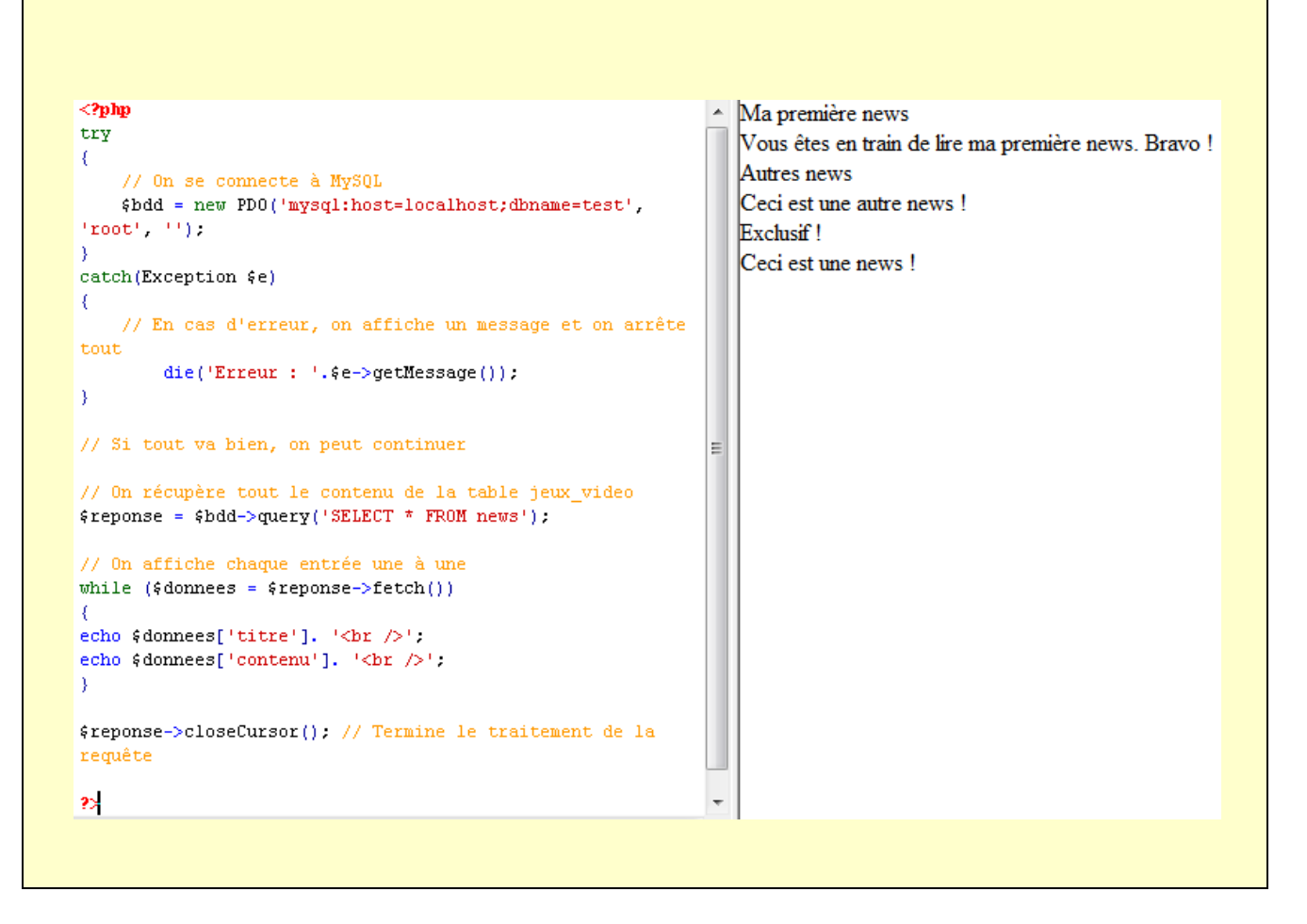

### Différence entre \$reponse et \$donnees

\$reponse contenait toute la réponse de MySQL en vrac, sous forme d'objet. \$donnees est un array renvoyé par le fetch ()

Chaque fois qu'on fait une boucle, fetch va chercher dans \$reponse l'entrée suivante et organise les champs dans l'array \$donnees.

### ⇒ Que signifie while (\$donnees = \$reponse ->fetch()

La ligne récupère une nouvelle entrée et place son contenu dans \$donnees ; Elle vérifie si \$donnees est vrai ou faux

Le fetch renvoie faux (false) dans \$donnees lorsqu'il est arrivé à la fin des données, c'est-à-dire que toutes les données ont été passées en revue. Dans ce cas, la condition du while vaut faux et la boucle s'arrête.

### ⇒ Que signifie la ligne < ?php \$reponse->closeCursor(); ?>

Elle provoque la fermeture du curseur d'analyse des résultats.

Il faut avoir fini de traiter le retour d'une requête afin d'éviter d'avoir des problèmes à la requête suivante .

### ➡ Que signifie echo \$donnees['titre']. Ou echo \$donnees['contenu'].

Cette ligne de code permet d'afficher seulement le contenu des champs choisi

Ci-dessous, j'ai supprimé l'affichage du champ ['contenu'] en le mettant sous forme de commentaire.

```
<?php

    Ma première news

try
                                                                 Autres news
{
                                                                 Exclusif !
   // On se connecte à MySQL
   $bdd = new PDO('mysql:host=localhost;dbname=test',
'root', '');
3
catch(Exception $e)
Ł
   // En cas d'erreur, on affiche un message et on arrête
tout
        die('Erreur : '.$e->getMessage());
3
// Si tout va bien, on peut continuer
// On récupère tout le contenu de la table jeux video
$reponse = $bdd->query('SELECT * FROM news');
// On affiche chaque entrée une à une
while ($donnees = $reponse->fetch())
{
echo $donnees['titre']. '<br />';
1*
echo $donnees['contenu']. '<br />';
*7
3
$reponse->closeCursor(); // Termine le traitement de la
requête
?>
```

### Connexion directe à partir du navigateur Firefox

Dans la barre URL, je rentre la ligne suivante : http://localhost/maquettefptphp/connect.php

| http://localhoshp/connect.php × +                       |        |
|---------------------------------------------------------|--------|
| 📽 ( 🕙 localhost/maquettefptphp/connect.php              |        |
| 🥝 Désactiver  ملاد الله المانية 🎽 CSS 🚺 Formulaires الم | Images |
| Ma première news                                        |        |
| Vous êtes en train de lire ma première news. Bravo      | ļ      |
| Autres news<br>Ceci est une autre news l                |        |
| Exclusif !                                              |        |
| Ceciecture neurol                                       |        |

# Module 4 – Créer des bases de données et des tables en requêtes SQL à partir de PhpMyadmin

### 4-1. Création d'une base de données

Ouvrez PhpMyadmin – Panneau des bases de données. Cliquez sur l'onglet SQL Entrez la ligne d'instruction : CREATE DATABASE (nom de la base) Ici : CREATE DATABASE essai Cliquez sur Exécuter.

| 🏡 localhost / mysql wampser 🗙 🏡 localhost / mysql wampser 🗙 🕂                                      |                                                                            |  |  |  |  |  |  |  |  |
|----------------------------------------------------------------------------------------------------|----------------------------------------------------------------------------|--|--|--|--|--|--|--|--|
| 🖁 🌀 🚱 localhost/phpmyadmin/#PMAURL-2:server_sql.php?db=&table=&server=1⌖=&token=6acef1594b4be0c4ed |                                                                            |  |  |  |  |  |  |  |  |
| ) Désactiver+ 🚢 Cookies+ 💉 CSS+                                                                    | 辽 Formulaires* 💷 Images* 🕕 Infos* 🧮 Divers* 🥖 Entourer* 🧪 Fenêtre* 💥 Outil |  |  |  |  |  |  |  |  |
| php <mark>MyAdmin</mark>                                                                           | <ul> <li>Image: Serveur: mysql wampserver</li> </ul>                       |  |  |  |  |  |  |  |  |
| 🔝 🗟 🙆 🖗                                                                                            | 🕞 Bases de données 📗 SQL 🔹 État 💽 Utilisateurs 🖾 Exporter                  |  |  |  |  |  |  |  |  |
| (Tables récentes) 💌                                                                                | Exécuter une ou des requêtes SQL sur le serveur "mysql wampserver": 🌚      |  |  |  |  |  |  |  |  |
| information_schema                                                                                 | DEATE DATABASE                                                             |  |  |  |  |  |  |  |  |
| ⊫−_ mysqi<br>F⊢_ performance schema                                                                | I CALAIL DATADADL CODET                                                    |  |  |  |  |  |  |  |  |
| ∎-⊡ test                                                                                           |                                                                            |  |  |  |  |  |  |  |  |
| il-ji tutoexcel                                                                                    |                                                                            |  |  |  |  |  |  |  |  |

La base [essai] est maintenant créée, et il est 'évidemment' mentionné qu'elle ne contient aucune données.

| php <mark>MuAdmin</mark>                          | <ul> <li>Serveur: mysql wampserver</li> </ul>                                  |       |        |                |          |  |  |  |
|---------------------------------------------------|--------------------------------------------------------------------------------|-------|--------|----------------|----------|--|--|--|
| (0) (0) (0) (0)                                   | Bases de données                                                               | 🧾 SQL | 🚯 État | 💻 Utilisateurs | Exporter |  |  |  |
| (Tables récentes) 💌                               | 🛷 MySQL a retourné un résultat vide (aucune ligne). (Traitement en 0.0030 sec) |       |        |                |          |  |  |  |
| 🖶 👸 essai                                         |                                                                                |       |        |                |          |  |  |  |
| information_schema<br>mysql<br>performance_schema | CREATE DATABASE essa:                                                          | L     |        |                |          |  |  |  |
| 🖶 🝈 test                                          |                                                                                |       |        |                |          |  |  |  |
| 🖶 🍙 tutoexcel                                     | Montrer zone SQL                                                               |       |        |                |          |  |  |  |

### 4-2. Créer une table dans la base de données [essai]

Nous allons maintenant créer une table appelée [famille\_tbl] dans la base de données [essai].

Se positionner dans la base de données nouvellement créée.

Ouvrez l'onglet SQL et entrez les lignes d'instruction suivante :

CREATE TABLE famille\_tbl ( id int(11) NOT NULL auto\_increment, nom varchar(255) NOT NULL, prenom varchar(255) NOT NULL, statut varchar(255) NOT NULL, date date DEFAULT '0000-00-00' NOT NULL, PRIMARY KEY (id), KEY id (id), UNIQUE id\_2 (id) ); INSERT INTO famille\_tbl VALUES( '', 'Dupond', 'Grégoire', 'Grand-père', '1932-05-17'); INSERT INTO famille\_tbl VALUES( '', 'Dupond', 'Germaine', 'Grand-mère', '1939-02-15'); INSERT INTO famille\_tbl VALUES( '', 'Dupond', 'Gérard', 'Père', '1959-12-22'); INSERT INTO famille\_tbl VALUES( '', 'Dupond', 'Marie', 'Mère', '1961-03-02'); INSERT INTO famille\_tbl VALUES( '', 'Dupond', 'Julien', 'Fils', '1985-05-17'); IN SERT INTO famille\_tbl VALUES( '', 'Dupond', 'Manon', 'Fille', '1990-11-29');

Ces lignes d'instruction ont été créées à partir du tableau suivant :

|    | Contenu de la table "famille_tbl" |          |            |            |  |  |  |  |  |
|----|-----------------------------------|----------|------------|------------|--|--|--|--|--|
| id | nom                               | prenom   | statut     | date       |  |  |  |  |  |
| 1  | Dupond                            | Grégoire | Grand-père | 1932-05-17 |  |  |  |  |  |
| 2  | Dupond                            | Germaine | Grand-mère | 1939-02-15 |  |  |  |  |  |
| 3  | Dupond                            | Gérard   | Père       | 1959-12-22 |  |  |  |  |  |
| 4  | Dupond                            | Marie    | Mère       | 1961-03-02 |  |  |  |  |  |
| 5  | Dupond                            | Julien   | Fils       | 1985-05-17 |  |  |  |  |  |
| 6  | Dupond                            | Manon    | Fille      | 1990-11-29 |  |  |  |  |  |

Cliquez sur Exécuter.

La table [famille\_tbl] est visible dans le panneau de contrôle de la Bdd [essai]

|                               | <ul> <li>Serveur: mysdi wai</li> </ul> | noserv | ar », 💼 Base de i | données: essai   |                      |                   |                   |              |              |
|-------------------------------|----------------------------------------|--------|-------------------|------------------|----------------------|-------------------|-------------------|--------------|--------------|
| npiviyAdmin<br>🏠 🗟 🍯 🖻 😋      | M Structure SO                         | LQ     | Rechercher        | Requête          | 🖶 Exporter 🛛 🔜 Imp   | orter 🥜 Opération | s 💼 Privilèges    | 🖓 Procédu    | res stockées |
| (Tables récentes)             | Table Action                           | or 🕮 ( | Structure 🕤 Dec   | harshar Ethaára  | r 🕀 Vider 🔿 Oumrime  | Lignes 🕢 Type     | Interclassement   | Taille Perte |              |
| essai                         | 1 table Somme                          | er 🛃   | structure 💘 Red   | nercher 🎦 Insere | r 🗮 vider 🥥 Supprime | 6 InnoDB          | latin1_swedisn_cl | 48 Kio 0 o   |              |
| 📺- 🗃 information_schema       |                                        |        |                   |                  |                      |                   |                   |              |              |
| + Options                     |                                        |        |                   |                  |                      |                   |                   |              |              |
| $\leftarrow \top \rightarrow$ | ~                                      | id     | nom               | prenom           | statut               | date              |                   |              |              |
| 📄 🥜 Modifier 👫 C              | opier 🥥 Efface                         | r 1    | Dupond            | Grégoire         | Grand-père           | 1932-05-17        |                   |              |              |
| 🔲 🥜 Modifier 👫 C              | opier 🥥 Efface                         | r 2    | Dupond            | Germaine         | Grand-mère           | 1939-02-15        |                   |              |              |
| 📄 🥜 Modifier 👫 C              | opier 🥥 Efface                         | r 3    | Dupond            | Gérard           | Père                 | 1959-12-22        |                   |              |              |
| 🔲 🥜 Modifier 👫 C              | opier 🥥 Efface                         | r 4    | Dupond            | Marie            | Mère                 | 1961-03-02        |                   |              |              |
| 📄 🥜 Modifier 👫 C              | opier 🥥 Efface                         | r 5    | Dupond            | Julien           | Fils                 | 1985-05-17        |                   |              |              |
| 🔲 🥜 Modifier 👫 C              | opier 🤤 Efface                         | r 6    | Dupond            | Manon            | Fille                | 1990-11-29        |                   |              |              |

### 4-3. Comment faire apparaître le tableau [famille\_tbl] en Php

Nous allons éditer un fichier Php qui se nommera : tableau.php

```
<?php
try
{
      // On se connecte à MySQL
      $bdd = new PDO('mysql:host=localhost;dbname=essai', 'root', '');
}
catch(Exception $e)
      // En cas d'erreur, on affiche un message et on arrête tout
     die('Erreur : '.$e->getMessage());
// Si tout va bien, on peut continuer
// On récupère tout le contenu de la table famille tbl
$reponse = $bdd->query('SELECT * FROM famille_tbl');
// On affiche chaque entrée une à une
// on fait une boucle qui va faire un tour pour chaque enregistrement
while($data = $reponse->fetch())
  {
// on affiche les informations de l'enregistrement en cours
  echo '<b>'.$data['nom'].' '.$data['prenom'].'</b> ('.$data['statut'].')';
  echo ' <i>date de naissance : '.$data['date'].'</i><br>';
$reponse->closeCursor(); // Termine le traitement de la requête
?>
```

### 4-4. Contrôle du résultat à partir du navigateur

Dans la barre URL du navigateur, entrez le chemin de votre fichier [tableau.php] Résultat :

## Module 5 – Ecrire des données

#### 5-1. Création de la Bdd et de la table vide

Dans ce paragraphe, nous avons créé une base de données [tutoexcel] composée de champs, puis, nous avons créé une table [famille].

A ce stade de notre cours, nous ne savons pas encore créer la ligne d'instruction qui servira à déclarer notre table dans la base de données. En conséquence, nous utilisons un modèle :

CREATE TABLE famille ( id int(11) NOT NULL auto\_increment, nom varchar(255) NOT NULL, prenom varchar(255) NOT NULL, statut varchar(255) NOT NULL, date date DEFAULT '0000-00-00' NOT NULL, PRIMARY KEY (id), KEY id (id), UNIQUE id\_2 (id) );

| 🗎 Version imprimable 🚒 Dictionnaire de doni                                                                                                    | nées                  |   |
|----------------------------------------------------------------------------------------------------|-----------------------|---|
| The second second secon |                       |   |
| Nom: famille                                                                                                    | Nombre de colonnes: 5 | 3 |

Créons les 5 champs, ce qui nous donnera ceci : Voir le § Création d'une table – Page 8

Rappel :

| id     | Primary                  |
|--------|--------------------------|
| Nom    | VARCHAR                  |
| Prenom | VARCHAR - 255            |
| Statut | VARCHAR - 255            |
| date   | Dans la liste déroulante |

Notre table [famille] est vide. Nous allons maintenant entrer les lignes par [insérer]

#### 5-2. Insérer des lignes dans les champs

Depuis la table [famille] Onglet [Insérer]

| 🔲 Affi   | cher 🥻     | Structure | 🧾 SQL | Recherc | her  | 👫 Insérer  | Exporter | 🛋 Importer |
|----------|------------|-----------|-------|---------|------|------------|----------|------------|
| Colonne  | Туре       | Fonction  |       |         | Null | Valeur     |          |            |
| id       | int(11)    |           |       | •       |      |            | ×        |            |
| nom      | varchar(25 | 5)        |       | •       |      | Rupond     |          | h.         |
| prenom   | varchar(25 | 5)        |       | •       |      | Grégoire   |          |            |
| statut   | varchar(25 | 5)        |       | •       |      | Grand-père |          |            |
| date     | date       |           |       | •       |      | 1932-05-17 |          |            |
|          |            |           |       |         |      |            |          | Exécuter   |
| 🔳 Ignore | er         |           |       |         |      |            |          |            |
| Colonne  | Туре       | Fonction  |       |         | Null | Valeur     |          |            |
| id       | int(11)    |           |       | •       |      |            |          |            |
| nom      | varchar(25 | 5)        |       | •       |      | Puperd     |          |            |
| prenom   | varchar(25 | 5)        |       | •       |      | Germaine   |          |            |
| statut   | varchar(25 | 5)        |       | •       |      | Grand-mère |          |            |
| date     | date       |           |       | •       |      | 1932-02-19 |          |            |
|          |            |           |       |         |      |            |          | Exécuter   |

Remarque : Il est inutile de lister la valeur de l'id, puisque l'incrémentation est automatique. Exécuter : Les deux lignes sont enregistrées.

| Afficher                       | K Structure                           | 🧾 SQL                        | Rechercher                                | 👫 Insérer              | Exporter                | 📑 Importer       | Privilèges        | 🌽 Opérations       | zá Déclenche     | urs     |
|--------------------------------|---------------------------------------|------------------------------|-------------------------------------------|------------------------|-------------------------|------------------|-------------------|--------------------|------------------|---------|
| ✓ 2 lignes i<br>Identifiant de | insérées.<br>la ligne insérée :       | 5                            |                                           |                        |                         |                  |                   |                    |                  |         |
|                                |                                       |                              |                                           |                        |                         |                  |                   |                    |                  |         |
| INSERT INT                     | 0 `tutoexcel`.`f                      | amille' ('id                 | l', 'nom', 'prenom',                      | , 'statut', 'o         | date') <u>VALUES</u> (N | ULL, 'Dupond',   | 'Grégoire', 'Gran | d-père', '1932-05- | 17'), (NULL, 'Du | ipond', |
|                                |                                       |                              |                                           |                        |                         |                  |                   |                    |                  |         |
| - Exécuter                     | une ou des requi                      | êtes SQL sur                 | la hase tutoexcel:                        | <u></u>                |                         |                  |                   |                    |                  |         |
| Linooutor                      | 410 04 400 1044                       | NOU UNE UNI                  |                                           |                        |                         |                  |                   |                    |                  |         |
| 1 INSER<br>(NULL)              | F INTO 'tutoexce'<br>, 'Dupond', 'Ger | l`.`famille`<br>maine', 'Gra | ('id', 'nom', 'pre<br>nd-mère', '1932-02- | nom', 'statut<br>19'); | t', 'date') VALU        | ES (NULL, 'Dupor | d', 'Grégoire',   | 'Grand-père', '193 | 2-05-17'),       |         |

Contrôle dans la table [famille]

+ Options

| ←T- | •        |          | $\bigtriangledown$ | id | nom    | prenom   | statut     | date       |
|-----|----------|----------|--------------------|----|--------|----------|------------|------------|
|     | Modifier | 🚰 Copier | 😂 Effacer          | 4  | Dupond | Grégoire | Grand-père | 1932-05-17 |
|     | Modifier | 👫 Copier | 😂 Effacer          | 5  | Dupond | Germaine | Grand-mère | 1932-02-19 |

Rappel

| Ligne à entrer | INSERT INTO famille VALUES( '', 'Dupond', 'Grégoire',             |  |  |  |  |  |
|----------------|-------------------------------------------------------------------|--|--|--|--|--|
| -              | 'Grand-père', '1932-05-17');                                      |  |  |  |  |  |
| INSERT TO      | Permet d'ajouter une entrée                                       |  |  |  |  |  |
|                | - Entrez le nom de la table                                       |  |  |  |  |  |
|                | - Lister entre parenthèses les noms des champs dans lesquels vous |  |  |  |  |  |
|                | souhaitez placer des informations.                                |  |  |  |  |  |
|                | Exemple : INSERT TO famille (nom, prénom, statut, date)           |  |  |  |  |  |
|                | Note : Il n'est pas nécessaire de lister le champ id              |  |  |  |  |  |
| VALUES         | Insérer les valeurs dans le même ordre des champs listés.         |  |  |  |  |  |
|                | INSERT TO famille (nom, prénom, statut, date) VALUES ('Dupond',   |  |  |  |  |  |
|                | 'Grégoire', 'Grand-père'', '1932-05-17') ;                        |  |  |  |  |  |

#### 5-3. Créons maintenant nous-mêmes notre modèle de table SQL [essai]

CREATE TABLE essai ( numero INT (5) NOT NULL AUTO\_INCREMENT, nom VARCHAR (20) NOT NULL, prenom VARCHAR (20) NOT NULL, telephone VARCHAR (14) NOT NULL, mail VARCHAR (20) NOT NULL, PRIMARY KEY (numero)

Exécuter une ou des requêtes SQL sur la base tutoexcel: 🧕

1 CREATE TABLE essai (
2 numero INT (5) NOT NULL AUTO\_INCREMENT,
3 nom VARCHAR (20) NOT NULL,
4 prenom VARCHAR (20) NOT NULL,
5 telephone VARCHAR (14) NOT NULL,
5 mail VARCHAR (20) NOT NULL,
7 PRIMARY KEY (numero)
9 );

La table est enregistrée :

MySQL a retourné un résultat vide (aucune ligne). (Traitement en 0.3588 sec)

CREATE TABLE essai ( numero INT (5) NOT NULL AUTO\_INCREMENT, nom <u>UARCHAR</u> (20) NOT NULL, prenom <u>UARCHAR</u> (20) NOT NULL, belephone <u>UARCHAR</u> (14) NOT NULL, mail <u>UARCHAR</u> (20) NOT NULL, PRIMARY KEY (numero) )

| NOT NULL     | Le champ doit obligatoirement contenir une valeur. |
|--------------|----------------------------------------------------|
| VARCHAR (20) | () indique le nombre de caractères.                |
|              | Exemple : code postal VARCHAR (5)                  |